| BioStar 2 | Mobile | <br>1 |
|-----------|--------|-------|
|           |        | <br>7 |

BioStar 2

Mobile

가

, BioStar 2 Mobile, API,

| BioStar 2 | Mobile |
|-----------|--------|
|-----------|--------|

BioStar 2 BioStar 2 가

BioStar 2.2.1

| 1. >          |                  |             |       |             |        |  |
|---------------|------------------|-------------|-------|-------------|--------|--|
| BioStar 2     | 🕲 Setting 🕧 Abou | it (?) Help |       |             |        |  |
| DASH<br>BOARD | Setting          |             |       |             |        |  |
|               | Account          | BREFERENCE  |       |             | SERVER |  |
| DEVICE        | ACCOUNT          | PREPERENCE  | CARD  | CARD FORMAT | SERVER |  |
|               |                  | SCHEDULE    | ALERT | CLOUD       |        |  |
|               |                  |             |       |             |        |  |

2.

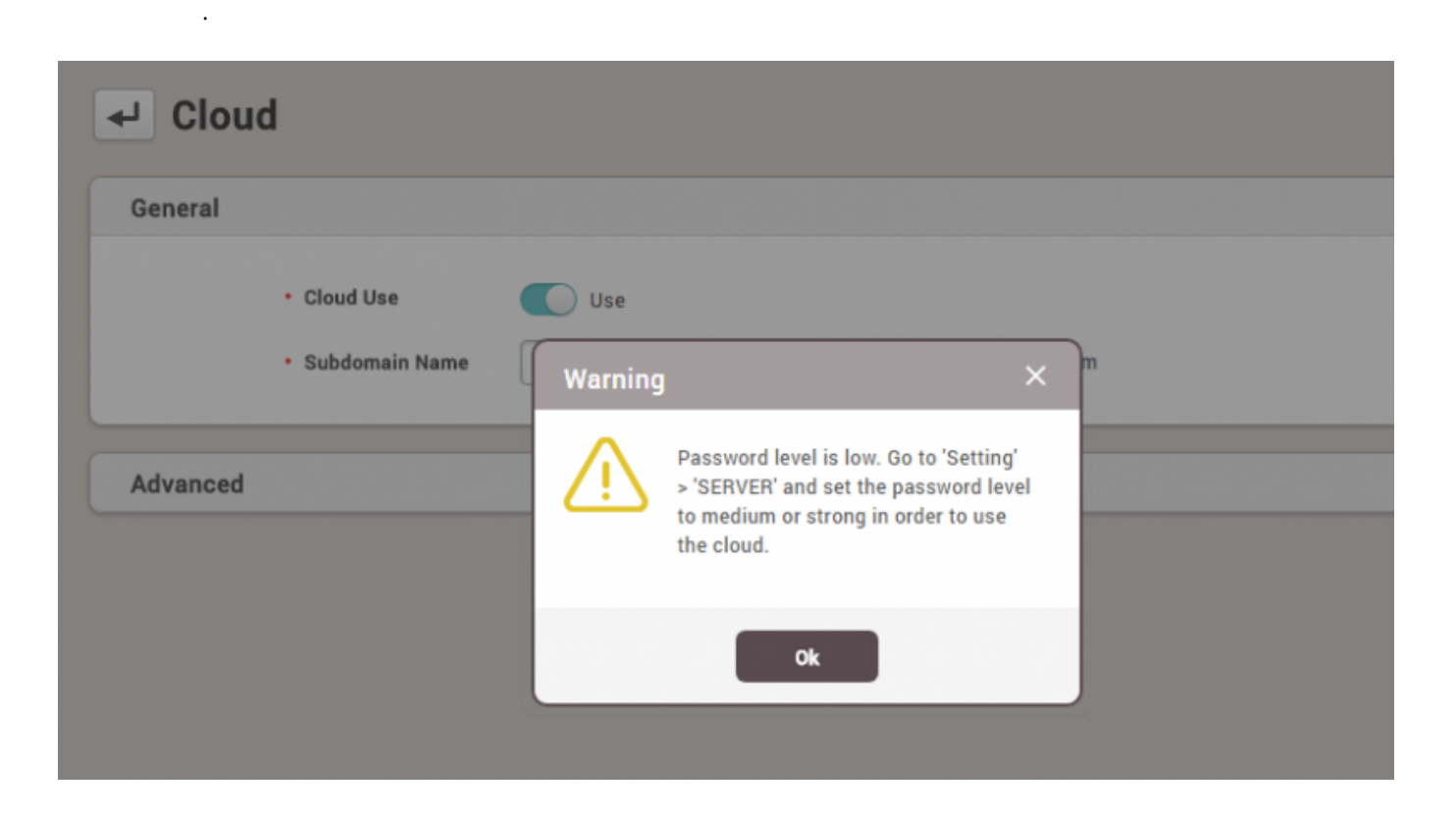

•

BioStar 2

## 3. >

| BioStar 2            | 🛞 Setting () Abou | л (Э Help  |       |             |        |  |
|----------------------|-------------------|------------|-------|-------------|--------|--|
| DASH<br>BOARD        | Setting           |            |       |             |        |  |
|                      | ACCOUNT           | PREFERENCE | CARD  | CARD FORMAT | SERVER |  |
| DOOR<br>DOOR<br>ZONE | TRIGGER & ACTION  | SCHEDULE   | ALERT | CLOUD       |        |  |
|                      |                   |            |       |             |        |  |

#### 4.

| • | : | 8<br>8 | ( | 가<br>, | ), | 3 | 가 |  |
|---|---|--------|---|--------|----|---|---|--|
|   |   |        |   |        |    |   |   |  |

.

| General | er                                                                         |                              |            |           |                                                       |                                      |
|---------|----------------------------------------------------------------------------|------------------------------|------------|-----------|-------------------------------------------------------|--------------------------------------|
|         | BioStar IP Address     BioStar Port     Session Timeout     Password Level | 192.168.16.25<br>51212<br>60 | Min Medium | ¥         | Log Upload     Server Upgrade     Web Server Protocol | Automatic<br>Automatic<br>HTTP HTTPS |
|         |                                                                            | 가                            | BioStar 2  |           | ID                                                    |                                      |
|         | . 1                                                                        | BioStar 2.3<br><b>v2</b>     | 가          | <b>v1</b> | . 가 ,<br>, Bio                                        | BioStar<br>Star 2.4                  |

| 2024/09/1 | 10 04:53                                                  |                        | 3/7          |                        |                      | BioStar 2 | Mobile | 2      |
|-----------|-----------------------------------------------------------|------------------------|--------------|------------------------|----------------------|-----------|--------|--------|
| ← Cloud   | I                                                         | -                      |              |                        |                      |           |        |        |
| General   |                                                           |                        |              |                        |                      |           |        |        |
|           | <ul> <li>Cloud Use</li> <li>Subdomain Name</li> </ul>     | Use<br>halley123       | biostar2.com | - Administrator e-mail | jypark@suprema.co.kr |           |        |        |
| Advanced  |                                                           |                        |              |                        |                      |           |        |        |
|           | <ul> <li>Cloud Server Address</li> <li>Version</li> </ul> | api.biostar2.com<br>v2 |              | - Port Used By Cloud   | 52000                |           |        |        |
|           |                                                           |                        |              |                        |                      |           | Apply  | Cancel |

6.

BioStar 2 ID BioStar 2

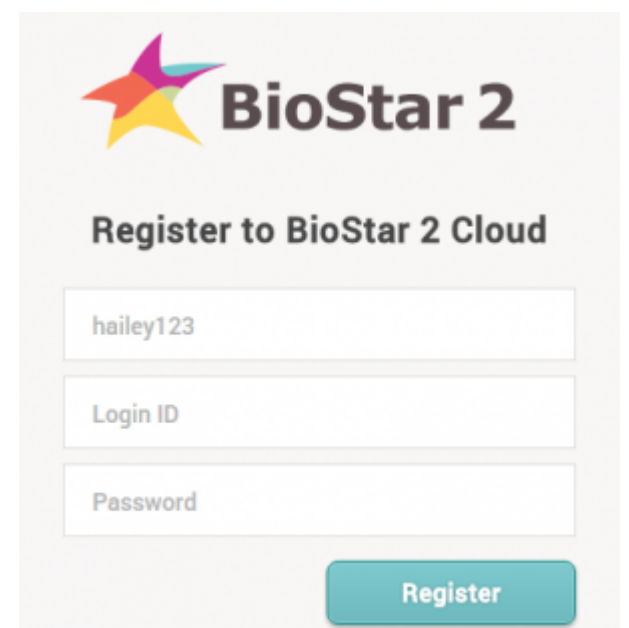

# 7. BioStar 2

가

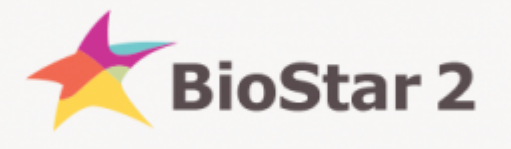

BioStar 2 Cloud registration is completed. Please click the below link to check BioStar 2 Cloud API documents.

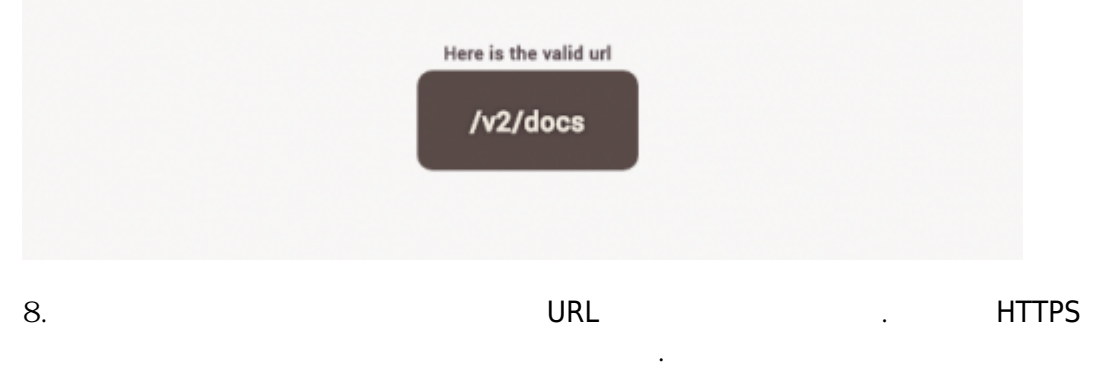

4/7

.

#### admin/admin

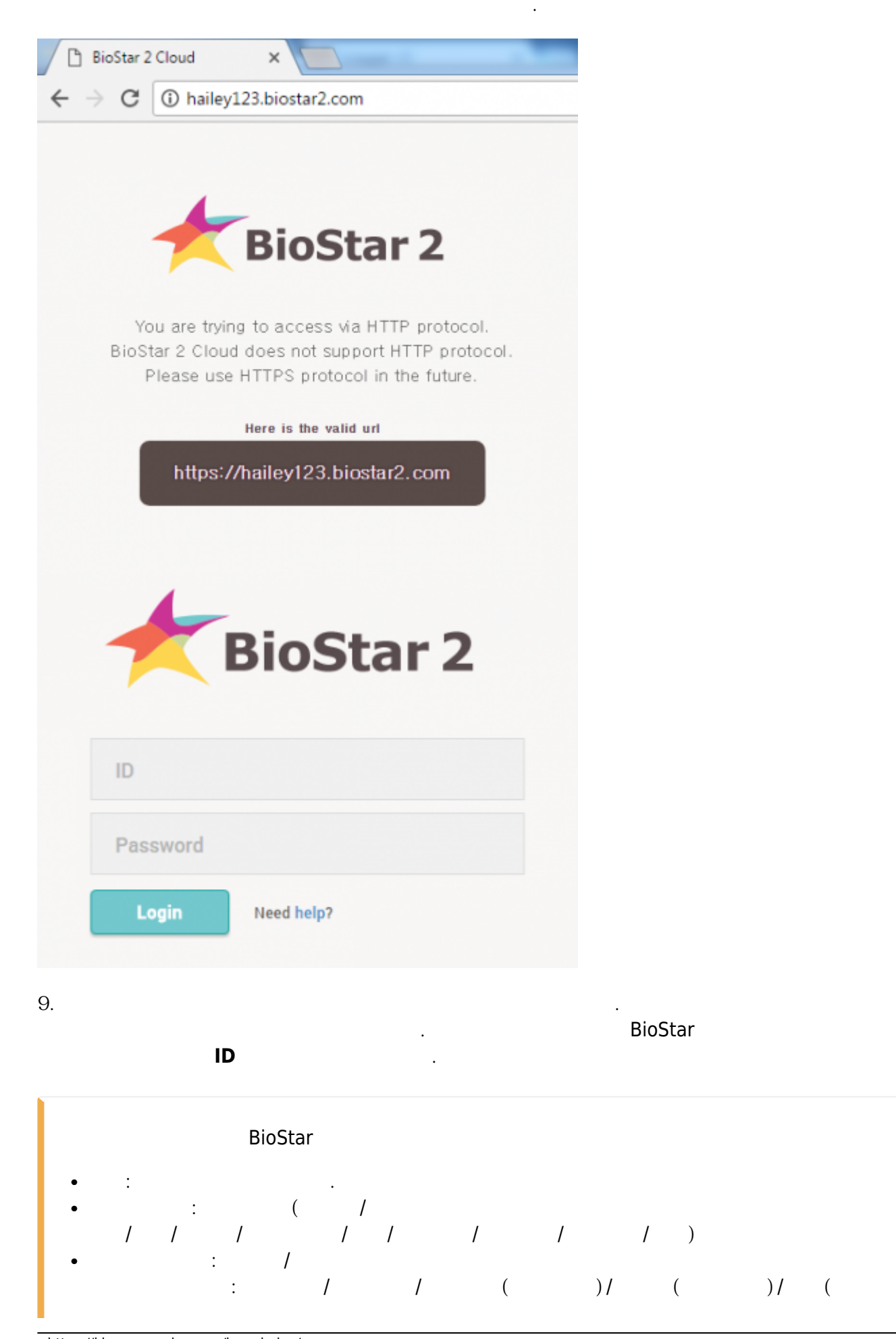

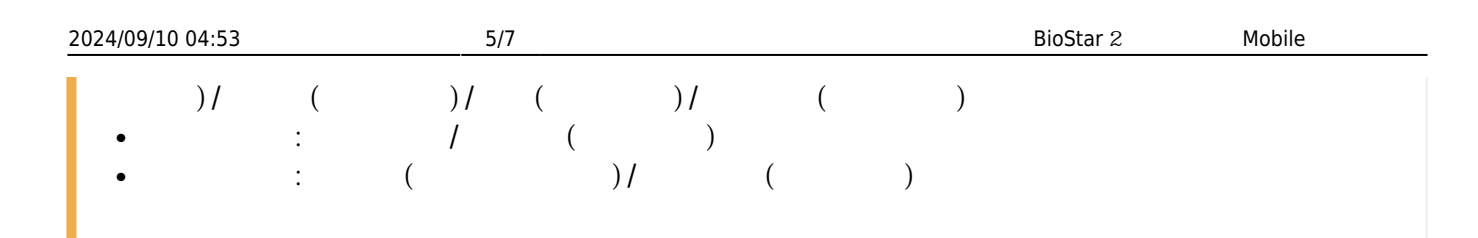

| ation       |                          |                                     |   |                               |                |   |
|-------------|--------------------------|-------------------------------------|---|-------------------------------|----------------|---|
|             | <ul> <li>Name</li> </ul> | test                                |   | • Email                       |                |   |
|             | • ID                     |                                     |   | <ul> <li>Telephone</li> </ul> |                |   |
| A           | Group                    | All Users                           | Ŧ | Status                        | C Active       |   |
|             | Period                   | 2001/01/01 00:00 _ 2030/12/31 23:59 |   |                               |                |   |
| + Add Photo | Operator Level           | Administrator                       | Ŧ | Access Group                  | A access group | v |
|             | Login ID                 | test                                |   |                               |                |   |
|             | · Password               |                                     |   |                               |                |   |

ID

.

.

## 10. BioStar 2 Mobile

|              | BIUSCAL Z Mobile 2.4.1.12                 |
|--------------|-------------------------------------------|
|              |                                           |
|              |                                           |
| _            | M                                         |
| ha           | iley123 biostar2.com                      |
| hi<br>R      | ailey123 biostar2.com                     |
| hi<br>A<br>D | ailey123 biostar2.com<br>test<br>Password |

11.

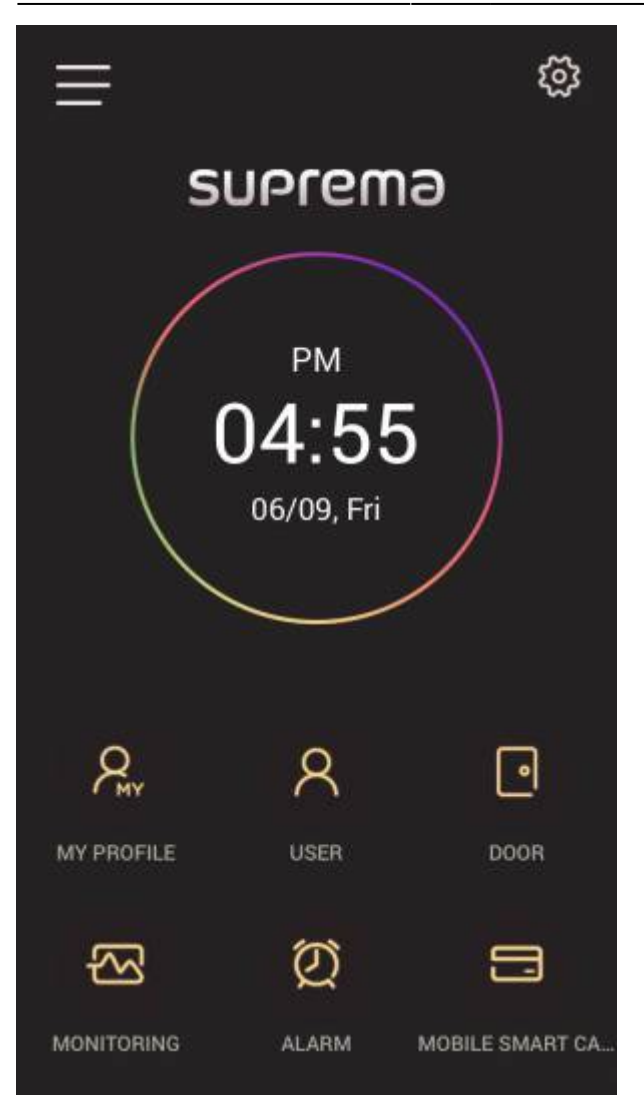

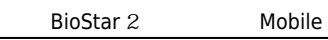

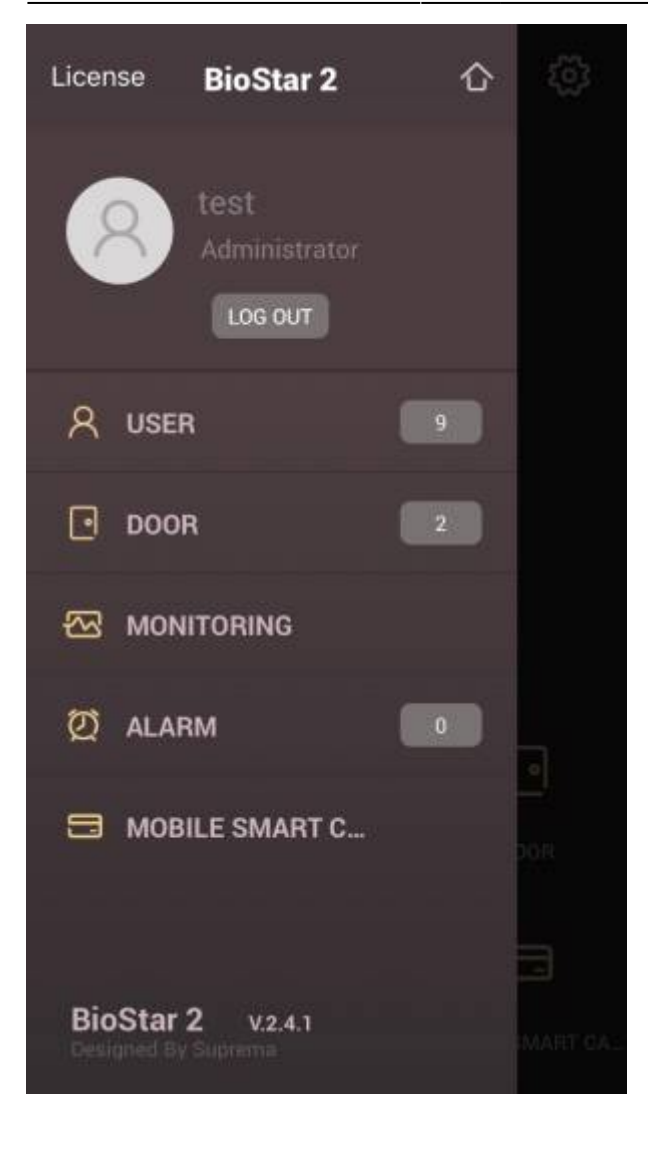

# mobile.mp4

From: https://kb.supremainc.com/knowledge/ -

Permanent link: https://kb.supremainc.com/knowledge/doku.php?id=ko:how\_to\_use\_mobile\_app

Last update: 2018/08/13 09:25